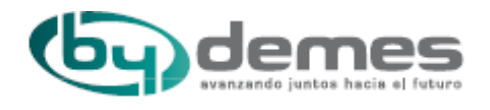

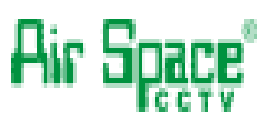

## Manual de Instalación y Usuario

# Consola 3 Axis SAM-1296

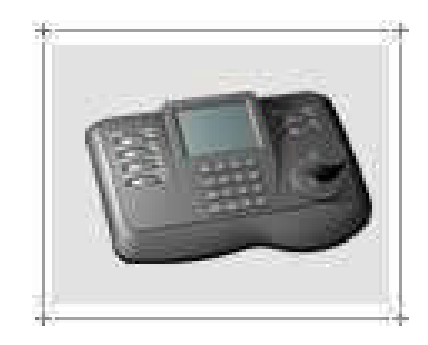

Edición Revisada: Mayo 2010 Por favor, lea detenidamente el manual antes de instalar y de utilizar este equipo.

#### Precauciones de seguridad

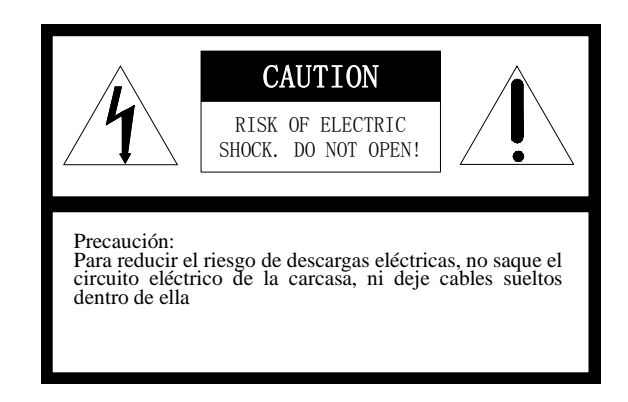

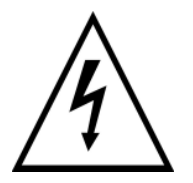

Este símbolo alerta al usuario de la presencia de importantes instrucciones de mantenimiento y servicio en el manual que acompaña el equipo.

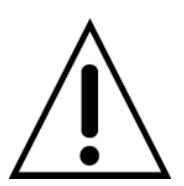

Este símbolo alerta al usuario de la presencia de partes desprotegidas con "voltaje peligroso" en el interior del equipo, que pueden producir riesgo de shock eléctrico a las personas.

El producto viene identificado con el Modelo y el número de serie, apúntelos en los espacios en blanco, para futuras consultas o reparaciones

Modelo:

Nº Serie:\_

### Indice

| Título                                           | Página |
|--------------------------------------------------|--------|
| Precauciones                                     | 4      |
| 1. Características y Funciones de la consola     | 5      |
| 1.1 Frontal de la Consola                        | 5      |
| 1.2 Conexiones en el panel trasero de la consola | 6      |
| 1.3 Parámetros Técnicos                          | 7      |
| 2. Funciones de la consola                       | 8      |
| 2.1 Manuales y Embalaje                          | 8      |
| 2.2 Dimensiones                                  | 8      |
| 2.3 Conexión del Bus RS-485                      | 8      |
| 2.4 Inicialización de la Consola                 | 9      |
| 2.5 Trabajar con la Consola                      | 9      |
| 2.6 Menú de la Consola                           | 12     |
| 2.6.1 Menú principal                             | 12     |
| 2.6.2 Configuración de Protocolo                 | 12     |
| 2.6.3 Configuración de Cámara                    | 13     |
| 2.6.4 Programación de domo                       | 13     |
| 2.6.5 Video                                      | 14     |
| 2.6.6 Menú en Pantalla                           | 14     |
| 2.6.7 Exit                                       | 14     |
| Apéndice I Resolución de Problemas               | 15     |
| Apéndice II Garantía Limitada                    | 16     |

#### **Precauciones:**

Este manual es para ayudarle a utilizar correctamente el producto, antes de instalar y usar por primera vez la consola, lea detenidamente el manual, la información de seguridad y otros consejos mencionados le ayudara a utilizar este producto.

#### Precauciones Eléctricas

Cumple con todas las normas de seguridad eléctricas nacionales. Utilice la fuente de alimentación DC12V/1.0A, el voltaje de entrada nominal, instale la fuente de alimentación en un lugar seguro sin riesgos y protegida del polvo y agua.

#### > Precauciones de Transporte

En el transporte y almacenamiento manipule la consola con cuidado, siempre transporte la consola en su embalaje original evitando riesgos de golpes, presiones, forcejeos, y vibraciones, de lo contrario el producto podría dañarse. La consola contiene sofisticados componentes electrónicos en el interior. En caso de mal funcionamiento, por favor no desmonte la consola. Póngase en contacto con su distribuidor para la reparación.

#### Instalación y Mantenimiento

La instalación y mantenimiento del equipo debe ser a cargo de personal cualificado. Cuando detecte algún problema, póngase en contacto con su empresa instaladora o personal cualificado para su mantenimiento o reparación.

#### Requisitos de Instalación

- •No almacenar ni instalar el equipo cerca de líquidos inflamables.
- •No exponga el equipo a temperaturas extremas o humedad
- •No abrir o desmontar la consola, puede causar descargas eléctricas, no intente repararlo usted mismo, por favor póngase en contacto con su distribuidor para reparaciones del equipo.
- •Sí desea limpiar la consola, por favor, desconecte la alimentación antes. No utilice líquido o spray para limpiar. Por favor, no utilice un trapo mojado para evitar o líquidos corrosivos. Retire el polvo con un trapo seco o plumero.
- •Contacte con su distribuidor si:
  - a. Falla la fuente de alimentación
  - b. La tensión de salida de la fuente es incorrecta
  - c. Se deteriora el chasis de la consola
  - d. Funcionamiento defectuso
  - e. Funcionamiento de funciones incorrectas

#### El equipo tiene una garantía limitada de reparación de 3 años

#### (Observación: La pantalla de cristal líquido tiene una garantía de 1 año)

#### I 、 Características y Funciones de la consola

La consola es un equipo capaz de controlar domos motorizados, a través de bus RS-485, esta consola tiene la posibilidad de controlar hasta 32 equipos, la longitud máxima recomendada de cable para la comunicación de bus RS-485 es de 1,2 Km. La consola da una facilidad de manejo y de configuración del domo.

#### 1.1 Frontal de la Consola

Con un diseño elegante, la consola se compone de una pantalla LCD, botonera, joystick 3-Axis, la pantalla LCD se utiliza para mostrar el estado del sistema y el funcionamiento de la información; 3-Axis se utiliza principalmente para movimientos de arriba y abajo, izquierda y derecha (Pan / Tilt) o funciones de control de domos, Zoom y enfoque de la cámara domo.

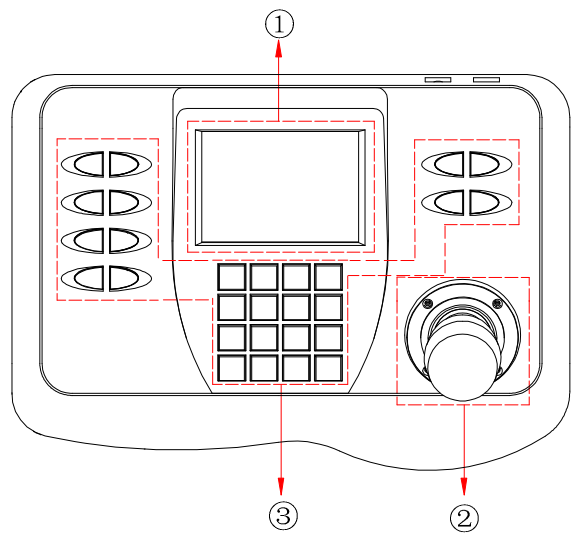

Figura 1

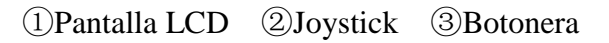

Componentes del Frontal:

| N° | Nombre       | Descripción de funciones                                                                                                    |
|----|--------------|----------------------------------------------------------------------------------------------------|
| 1  | Pantalla LCD | Mostrar el estado y funcionamiento del sistema                                                                                                    |
| 2  | Joystick     | Asistente de menú y operación de Menús,<br>incluido el control Pan/Tilt, arriba abajo,<br>izquierda y derecha funciones de control de<br>domos, Zoom y enfoque de la cámara domo. |
| 3  | Botonera     | Caracteres Númericos y funciones                                                                                                    |

#### 1.2 Conexiones en el panel trasero de la consola

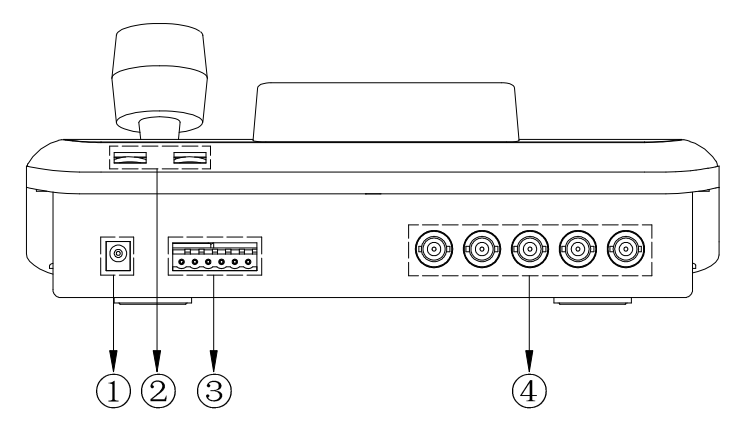

Figura 2

①Alimentación conector Jack ②Ajuste de Brillo pantalla LDC

 $(\texttt{3}Alimentacion regleta \ Bus \ comunicación \ RS-485 \ \texttt{4}) Conexión \ de \ video \ } \\$ 

| N° | Nombre           | Símbolo   | Descripción                                |
|----|------------------|-----------|--------------------------------------------|
|    |                  | POWER     | Alimentación por Jack DC DC12V/1A,         |
| 1  | Alimentación     |           | Alimentador de corriente estándar se puede |
|    |                  |           | utilizar directamente.                     |
| 2  | Ajuste de Brillo |           | Botón de Ajuste de Brillo                  |
|    |                  | RS485+    | Pue de Comunicación DS 485                 |
|    |                  | RS485-    | Bus de Comunicación KS-465                 |
| 2  | Comunicación     | RS485+    | Pue de Comunicación DS 495                 |
| 3  | RS-485           | RS485-    | Bus de Comunicación KS-465                 |
|    | Alimentación     | DC12V     | A limenta sión non realata $DC12W/1$ A     |
|    |                  | GND       | Alimentation por regieta DC12V/IA          |
| 4  | Conexión de      | VIDEO OUT | 1 Salida de Video                          |
| 4  | Video            | VIDEO IN  | 4 Entradas de Video                        |

#### 1.3 Parámetros Técnicos

| Comunicación              | Integrados 16 protocolos, tasa de Baudios 2400bps,<br>4800bps, 9600bps, 19200 bps ajustable. |
|---------------------------|----------------------------------------------------------------------------------------------|
| Control                   | RS-485, puede controlar 32 cámaras domo motorizadas.                                         |
| Joystick                  | 3-Axis shift joystick, control P/T, lente.                                                   |
| Función Menú              | Menú en Pantalla (OSD)                                                                       |
| Pantalla                  | LCD                                                                                          |
| Distancia de Comunicación | Max 1200 metros                                                                              |
| Alimentación              | DC12V/1A                                                                                     |
| Dimensiones               | 260mm×185mm×80mm                                                                             |

#### 2, Funcionamiento de la consola

#### 2.1 Manuales y Embalaje

Por favor, guarde el manual durante la vida de la consola y embalaje original una vez instalado, durante algún tiempo, para posibles transportes al proveedor o fabricante en caso de defectos y averías en el equipo.

### Advertencia:

El Transporte de la consola sin su embalaje original, y sin las protecciones adecuadas puede provocar golpes, vibraciones pejudiciales para la consola. Los daños provocados por el transporte están fuera de Garantía

#### **2.2 Dimensiones**

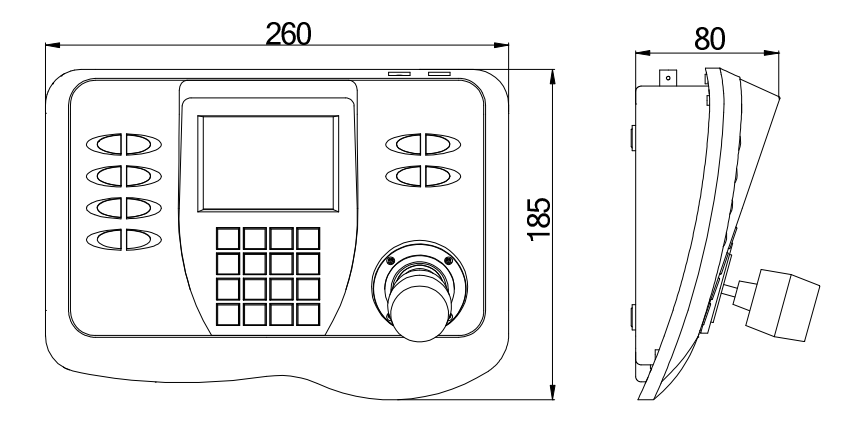

Figura 3

#### 2.3 Conexión del Bus RS-485

Las normas de RS485 requieren una conexión tipo paralelo en margarita entre los equipos. Debe haber resistencias de fin de linea de 120  $\Omega$  en ambos extremos de la conexión.

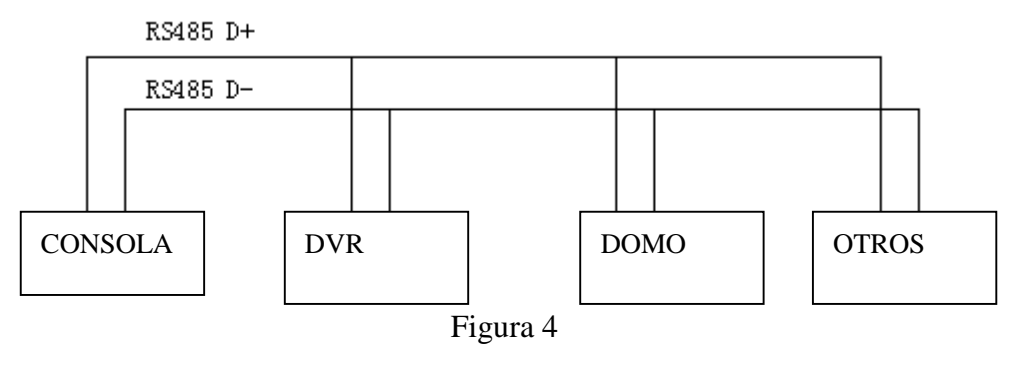

#### 2.4 Inicialización de la Consola

Cuando conectamos la consola a la alimentación, el display muestra la dirección de la primera cámara, los baudios, código de protocolo y versión del software, dicha información se mostrará durante 10 segundos. Si el usuario ya conoce está información, puede saltarla, la información se muestra en pantalla como el dibujo siguiente:

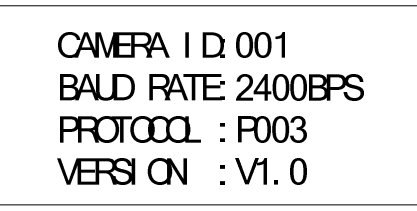

CAMRA ID: 001, significa el número de cámara, BAUD RATE: 2400bps, significa la tasa de baudios, PROTOCOL: P003, significa el protocolo de comunicación, VERSION: 1.0, significa la versión del software. En la parte inferior del display se mostrara el contenido del buffer de entrada "DATA: 0000", y la ID del domo actual, en el que puede enviar ordenes, "ID: 001".

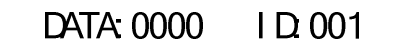

#### 2.5 Trabajar con la consola

- CAMBIAR DE UN DOMO A OTRO
  - Presionar el número de domo con el que queremos trabajar, el domo puede tener una ID entre 1 a 1024
  - Pulsar la tecla "CAM"
    - Ejemplo: Cambiar la consola para trabajar un domo con ID 3:
      - Pulsar 3
      - Pulsar CAM (Después de modificar La ID el display mostrará el nuevo número de cámara)
- Programar una posición "PRESET":

 $\triangleright$ 

| Pulsar número de preset:   | "1-128" |
|----------------------------|---------|
| ■ Pulsar:                  | PRESET  |
| Llamar a un "PRESET":      |         |
| Pulsar número de "PRESET": | "1-128" |
| Pulsar:                    | CALL    |
| Borrar un "PRESET"         |         |
| Pulsar "CLEAR"             | CLEAR   |
| Pulsar Número preset       | "1-128" |
| Pulsar                     | PRESET  |
|                            |         |

|                  | Comenzar una ronda "PATROI          | ,,<br>_                       |
|------------------|-------------------------------------|-------------------------------|
|                  | ■ Pulsar nÚmero de ronda:           | "1-6"                         |
|                  | Pulsar:                             | SHOT                          |
| $\triangleright$ | Programar la posición izquierda de  | una barrido automático "SCAN" |
|                  | Pulsar:                             | AUTO                          |
|                  | ■ Pulsar:                           | ON                            |
| $\triangleright$ | Programar la posición derecha de un | na barrido automático "SCAN"  |
|                  | Pulsar:                             | AUTO                          |
|                  | Pulsar:                             | OFF                           |
|                  | Empezar un Barrido "SCAN"           |                               |
|                  | Pulsar:                             | 1                             |
|                  | Pulsar:                             | AUTO                          |
|                  |                                     |                               |

Advertencia: En algunos protocolos no es compatible configurar el barrido, Otros basta con ejecutar la secuencia de inicio directamente. Sí después de iniciar el barrido, el domo está fuera de control, probablemente el protocolo adoptado no tiene compatibilidad con el barrido "SCAN"

Iniciar una "PATTERN"

|                  | Pulsar nÚmero de Pattern:            | "1-6"                                        |
|------------------|--------------------------------------|----------------------------------------------|
|                  | ■ Pulsar:                            | PATTERN                                      |
|                  | Grabar una "PATTERN"                 |                                              |
|                  | ■ Pulsar:                            | PATTERN                                      |
|                  | ■ Pulsar nÚmero de Pattern:          | "1-6"                                        |
|                  | ■ Pulsar:                            | ON                                           |
| $\triangleright$ | Parar una Grabación de "PATTER       | N"                                           |
|                  | ■ Pulsar:                            | PATTERN                                      |
|                  | Pulsar número de Pattern:            | "1-6"                                        |
|                  | ■ Pulsar:                            | OFF                                          |
| $\triangleright$ | Abrir el Menú de la Consola          |                                              |
|                  | Pulsar:                              | MENU                                         |
| $\triangleright$ | Abrir Menú de domo                   |                                              |
|                  | Pulsar durante 2 segundos            | MENU                                         |
| En               | función del domo también puede abrir | su Menú realizando las siguientes secuencias |
|                  | Pulsar el preset 64 ó 95:            | 64                                           |
|                  | Pulsar:                              | PRESET                                       |
| $\triangleright$ | Seleccionar Entrada de Video         |                                              |
|                  | Pulsar el número de canal            | 1-4                                          |
|                  | Pulsar:                              | VIDEO                                        |

| $\triangleright$ | Control de la Lente |        |                                       |
|------------------|---------------------|--------|---------------------------------------|
|                  | Disminuir Zoom      | WIDE   |                                       |
|                  | Aumentar Zoom       | TELE   |                                       |
|                  | ■ Alejar foco       | FAR    |                                       |
|                  | Acercar foco        | NEAR   |                                       |
|                  | Abrir Iris          | OPEN   |                                       |
|                  | Cerrar Iris         | CLOSE  |                                       |
|                  | Activar Funciones   |        |                                       |
|                  | Pulsar:             | FUNC   |                                       |
|                  | Pulsar número:      | "1-10" | Observe la tabla 1 para las funciones |
|                  | Pulsar:             | ON     |                                       |

Tabla 1, Si la función elegida con responde o esta fuera de control, el protocolo elegido no realiza esta función

|                      | LI AMAD A UNA EUNCIÓN                  | FUNCIÓN TECLADO         |                                               |
|----------------------|----------------------------------------|-------------------------|-----------------------------------------------|
| NUM                  | LLAMAK A UNA FUNCIÓN                   | FUNC+N+ON               | FUNC+N+OFF                                    |
| 0                    | Reset alimentación cámara              | On/ Off<br>Iniciar domo | Reafirmar el<br>valor inicial de la<br>Cámara |
| 1                    | Compensación de negros                 | On                      | Off                                           |
| 2                    | Cero Lux (ref. función de cámara)      | Force On                | Auto switch                                   |
| 3                    | Menú/Pantalla (ref. función de cámara) | On                      | Off                                           |
| 4                    | Digital Magnification                  | On                      | Off                                           |
| 5                    | Compensación de negros                 | On                      | Off                                           |
| 6                    | FOCO                                   | Auto                    | Manual                                        |
| 7                    | IRIS                                   | Auto                    | Manual                                        |
| 8                    |                                        | Auto                    | Manual                                        |
| 9                    | Balance de blancos                     | Modo Interior           | Modo Exterior                                 |
| 10                   |                                        | ATW                     | Single lock                                   |
| 91-98                | PELCO Operación asistente<br>AUX1—8    | On                      | Off                                           |
| Desactivar funciones |                                        |                         |                                               |

| Pulsar: | FUNC   |
|---------|--------|
| Pulsar: | "1-10" |
| Pulsar: | OFF    |

#### 2.6 Menú de la Consola

Para entrar en el Menú Pulsar MENÚ, para salir del MENÚ volver a pulsar MENÚ, una vez entrado en el menú, mueva el joystick hacia la arriba "TILT UP" o hacia abajo "TILT DOWN", para desplazarse por los menús, mueva el joystick hacia la derecha "PAN RIGHT" para entrar en el menú, y hacia la izquierda "PAN LEFT" para salir del menú.

#### 2.6.1 MAIN MENU Menú Principal

Mueva el joystick hacia la arriba "TILT UP" o hacia abajo "TILT DOWN, para desplazarse por los submenús. Mueva el joystick hacia la derecha "PAN RIGHT" para entrar en el submenú, y hacia la izquierda "PAN LEFT" para salir del submenú

MAIN MENU 1.PROTOCOL SETTING 2.CAMERA SETTING 3.PROGROM 4.VIDEO CH1 5.OSD ON 6.EXIT

#### 2.6.2 PROTOCOL SETTING Configuración de Protocolo

Mueva el joystick hacia la derecha "PAN RIGHT" para programar un protocolo de comunicación, Observe la tabla 2 para seleccionar el protocolo.

#### PROTOCOL Protocolo

Seleccione el protocolo deseado según la tabla 2.

| CODIGO | PROTOCOLO  |
|--------|------------|
| P000   | A01        |
| P001   | VIDO B01   |
| P002   | SANTACHI   |
| P003   | PELCO-D    |
| P004   | PELCO-P    |
| P005   | PANASONIC  |
| P006   | LONGCOMITY |
| P007   | HD600      |
| P008   | LILIN      |
| P009   | VICON      |
| P010   | MOLYNX     |
| P011   | KALATE     |
| P012   | VCL        |
| P013   | RESERVADO  |
| P014   | ALEC       |
| P015   | ULTRAK     |

PROTOCOL SETTING 1. PROTOCOL PO01 2. BAUDRATE 9600 3. BACK

#### **BAUDRATE** Tasa de Baudios

Mueva el joystick hacia la derecha "PAN RIGHT" para programar una tasa de baudios: 2400bps—4800bps—9600bps—19200bps

#### **BACK** Volver al Menú Principal

Mueva el joystick hacia la derecha "PAN RIGHT" para salir del Submenú y volver al Menú principal (MAIN MENU)

#### 2.6.3 CAMERA SETTING Configuración de Cámara

Menú de configuración de la cámara, mueva el joystick hacia la derecha "PAN RIGHT" para entrar en el submenú "CAMERA SETTING", mueva el joystick hacia la arriba "TILT UP" o hacia abajo "TILT DOWN, para desplazarse por los parámetros, mueva el joystick hacia la derecha "PAN RIGHT" para seleccionar la configuración de los parámetros.

- CAMERA SETTING 1.BACK LIGHT 2.ICRSHOT 3.IRIS 4.D-ZOOM 5.FOCUS 6.WB 7.OSD OF CAM 8.BACK
- BACK LIGHT Activa Desactiva la compensación de contraluz, seleccione entre ON/OFF.
- ICR SHOT Cambio de cámara a día noche, puede seleccionar entre ON, AUTO, o OFF, si selecciona ON, siempre esta la cámara en blanco y negro, Si selecciona "OFF" es cambio manual.
- > IRIS Configuración del autoiris, puede seleccionar entre AUTO/MANUAL.
- D-ZOOM Configuración del zoom digital, puede seleccionar entre ON/OFF.
- **FOCUS** Configuración del autoenfoque, puede seleccionar entre AUTO/MANUAL.
- ➢ WB Configuración del balance de blancos, puede seleccionar entre varias opciones AUTO—MANUAL—OUTDOOR—INDOOR—ATW—ONEPUSH.
- OSD OF CAM Configuración del Menú en pantalla, puede seleccionar entre ON/OFF.
- **BACK** vuelve al menú principal MAIN MENU

#### 2.6.4 PROGRAM Programación de domo

Mueva el joystick hacia la derecha para entrar en el submenú "PROGRAM", mueva el joystick hacia la arriba o hacia abajo, para desplazarse por los submenús, mueva el joystick hacia la derecha, para entrar en el submenú, y hacia la izquierda para salir del submenú.

SET AP START POT Para establecer un preset de inicio de exploración automática entre dos puntos, mover la cámara con el joystick, pulsar el botón Página 13 de 16

PROGROM 1. SET AP START POT 2. SET AP END POT 3. RUN AP 4. SET PATROL 5. RUN PATROL 6. SET PATTERN 7. RUN PATTERN 8. BACK "CLOSE" para salir.

- SET AP END POT Para establecer un preset final de exploración automática entre dos puntos, mover la cámara con el joystick, pulsar el botón "CLOSE".
- RUN AP Activa la función de autoexploración, moviendo el joystick hacia la derecha.
- SET PATROL Para editar preset para rondas, para entrar en el menú mueva el joystick hacia la derecha, para editar pulsar botón "OPEN". Mueva el joystick de hacia arriba o hacia abajo para cambiar datos, hacia la derecha para moverse por los parámetros. SEQ: XX (XX es el número de ronda que está programando). Después de programar pulse "CLOSE" para salir.

| NO POS SP | TM POS SP TM |
|-----------|--------------|
| 01        |              |
| 03        |              |
| 05        |              |
| 07        |              |
| 09        |              |
| 11        |              |
| 13        |              |
| 15        |              |
| SEQ XX    | 0LOSE: EXIT  |

- RUN PATROL Mueva el joystick hacia la derecha para seleccionar el número de ronda y pulse OPEN para iniciar la ronda.
- SET PATTERN Mueva el joystick hacia la derecha para iniciar la grabación de la pattern.
- **RUN PATTERN** Mueva el joystick hacia la derecha para iniciar la pattern grabada
- **BACK** Mueva el joystick hacia la derecha para retornar al menú principal MAIN MENU.

#### 2.6.5 VIDEO Video

Selecciona el canal de video, puede selecccionar entre 1 y 4. Mueva el joystick hacia la derecha para paraseleccionar el canal deseado

#### 2.6.6 OSD Menú en Pantalla

Puede visualizar etiquetas en pantalla ON-open, o no visualizarla OFF-close. Mueva el joystick hacia la derecha para seleccionar la opción deseada.

#### 2.6.7 EXIT Salir del Menú

Mueva el joystick hacia la derecha para salir del Menú Principal

| Apendice I | Resolución | de Problemas |
|------------|------------|--------------|
|------------|------------|--------------|

| Problema                  | Posible Causa                                                                                         | Posible Solución                                                                                                    |
|---------------------------|----------------------------------------------------------------------------------------------------|----------------------------------------------------------------------------------------------------|
| No Video                  | Fallo alimentación                                                                                    | <ol> <li>Revise conexión transformador a 220v</li> <li>Revise conexion DC12V</li> <li>Revise conexiones de video</li> </ol> |
| No puede mover el<br>domo | <ol> <li>Protocolo incorrecto.</li> <li>Incorrecto baud rate</li> <li>direccion Incorrecta</li> </ol> | <ol> <li>Compruebe el protocolo del domo y la consola</li> <li>Compruebe el baud rate del domo y la consola</li> </ol>      |

#### Apendice II : Garantía Límitada

- 1, Garantía Limitada
- La consola tiene un período de Garantía, de cualquier componente electrónico o mecánico, que será reparado, o reemplazado en Garantía por cualquier defecto de fabricación.
- ♦ El período de Garantía de cualquier reparación será de 90 días después de devolver el equipo al cliente.
- Los componentes rotos o averiados por motivos ajenos a defectos de fabricación, como golpes, sobretensiones, polvo en el mecanismo, están Fuera de Garantía, y se repararan con cargo al cliente.
- El Fabricante no asume ninguna responsabilidad sobre los daños y perjuicios causados por el mal uso del producto, por el uso de productos especiales abrasivos para limpieza. El fabricante no asumirá ninguna responsabilidad por daños repentinos o continuados, provocados por cualquier otra razón.
- ♦ Cualquier defecto de fabricación será reparado en Garantía
- 2、Reparaciones a fabricante

El envío de material para su reparación en garantía es a cargo del cliente. Deberá solicitar RMA especificando

- ♦ Modelo y Número de serie.
- $\diamond$  Aorta factura de compra
- ♦ Especificar la avería detectada por el cliente
- 3, Devoluciones

Para devoluciones o reparaciones de material, por favor póngase en contacto con el distribuidor para obtener RMA (Nº de reparación), A continuación, organizace el envío de material a su cargo. Todos los equipos devueltos deben marcar claramente RMA. Los materiales devueltos deben estar en perfecto estado y con su embalaje y accesorios originales. El fabricante sólo compromete a la reparación especificada en el envío de RMA.

Modelo y Características están sujetas a cambios por el fabricante sin previo aviso.